# Choosing Your Store's Avatar on Your Nitro Gamification Leaderboard

The Nitro Gamification Leaderboard shows your restaurant's speed of service metrics ranked against other restaurants in your enterprise.

## **NITRO GAMIFICATION :**

HME

 Incentivizes crews, managers and owners to reach even greater productivity levels

HOSPITALITY & SPECIALTY COMMUNICATIONS

- Displays an Avatar on the Gamficaiton Leaderboard
- Your Avatars quickly helps crew identify their ranking and differentiate themselves from other stores
- Offers a variety of Avatars with different color combinations to choose from

## **HOW TO CHOOSE YOUR STORE'S AVATAR :**

- 1. Login to your HME Cloud account
- 2. Click on the Avatar icon near the top of the page

| HMECCUT Gamification Leaderboard |                              | Current Hour |             | Current Day |       |             | Trophy<br>Case    |          |
|----------------------------------|------------------------------|--------------|-------------|-------------|-------|-------------|-------------------|----------|
|                                  | 2002                         | <b>6</b> ⊸3  | $\odot$     | <b>®</b>    | 6-9   | U U         | 1                 |          |
| <b>)</b> 1                       | Super Sandwich -             | 77           | 2:06 / 6:00 | 100%        | 844   | 1:57 / 6:00 | 100%              |          |
| 2                                | Super Sandwich - Bloom       | 85           | 1:38 / 6:00 | 100%        | 1,143 | 1:40 / 6:00 | 100%              | H        |
| 3                                | Super Sandwich - Vista       | 91           | 1:25 / 5:00 | 100%        | 878   | 1:25 / 5:00 | 100%              |          |
| 4                                | Super Sandwich -<br>Norma    | 84           | 1:24 / 6:00 | 100%        | 868   | 1:26 / 6:00 | 100%              |          |
| 5                                | Super Sandwich -<br>Carlsbad | 88           | 0:47 / 3:29 | 100%        | 885   | 0:48 / 3:29 | 100%              |          |
| 6                                | Customer Success1            | 82           | 0:44 / 2:20 | 100%        | 761   | 0:44 / 2:20 | 100%              | Contests |
| 7                                | Super Sandwich -<br>Whiptail | 93           | 0:21 / 2:00 | 100%        | 442   | 0:22 / 2:00 | 100%              | *        |
| 8                                | Super Sandwich - La<br>Palm  | 0            | 0:00 / 2:00 | 0%          | 0     | 0:00 / 2:00 | 0%                | 695      |
| 9                                | Super Sandwich -<br>Beacon   | 0            | 0:00 / 6:00 | 0%          | 0     | 0:00 / 6:00 | 10<br>Restaurants | Awards   |

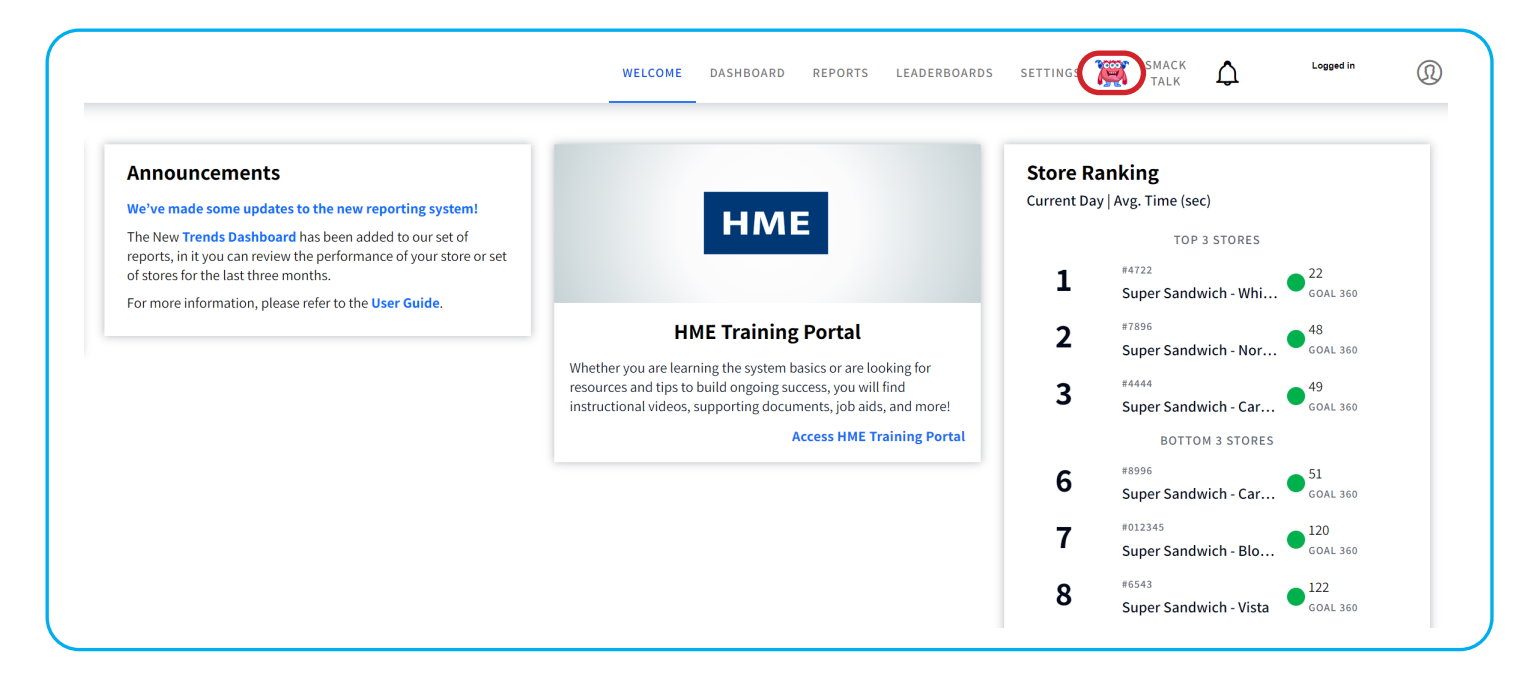

# 3. Click AVATARS

4. Click on the Avatar image next to your store

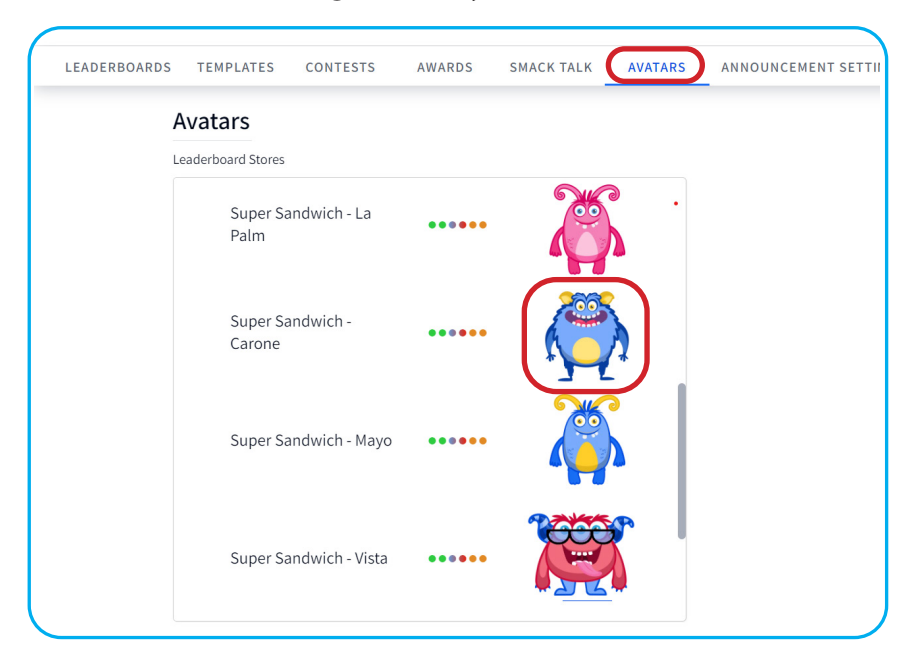

5. Select your store's Avatar and color combination from the pop-up window presented **Note:** To cancel any changes, click the X on the top right corner of the pop-up window

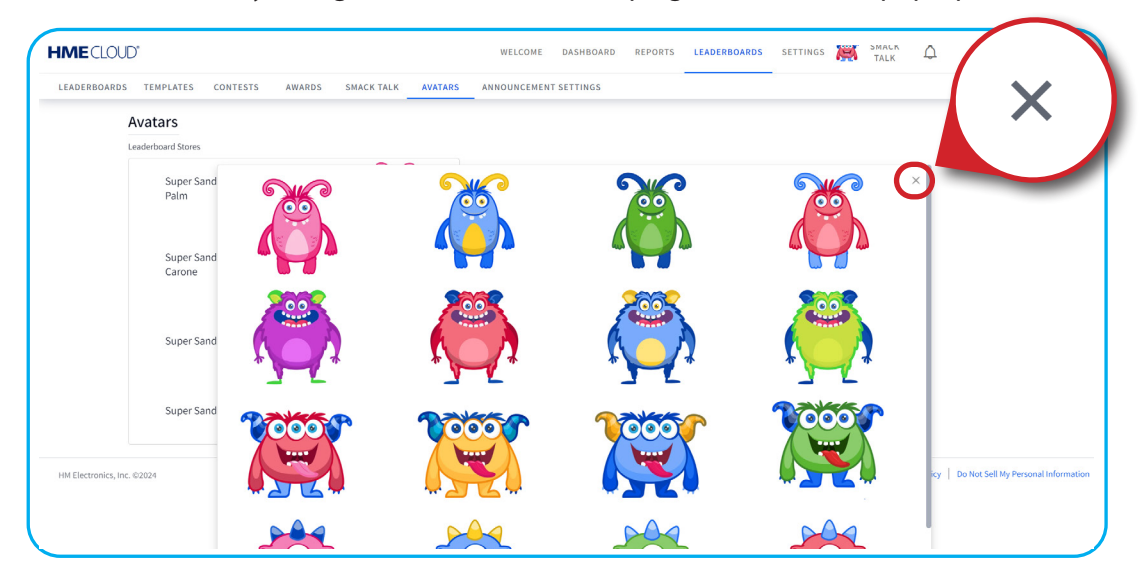

# For help, call 800.848.4468 (options 1,2, and 3) or email: support@hme.com

#### **HME Training Portal** Find instructional videos, supporting documents, and other guides.

www.hme.com/training Scan to Visit •

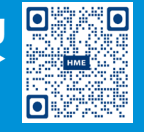

© 2024 HM Electronics, Inc. The HME logo and product names are trademarks or registered trademarks of HM Electronics, Inc. All rights reserved. 5.1.2024